# schooltas

samen leren opnieuw uitvinden

Jack Sparrow

ranna live while u

# Een nieuw schooljaar!

Het nieuwe schooljaar komt er weer aan. Vandaag informeren we alle Schooltasleerlingen per mail over de belangrijkste veranderingen in Schooltas. Leerlingen vragen we om hun Schooltas op te ruimen. In deze mail informeren we al onze docenten over de start van het nieuwe Schooltas-jaar.

#### Nieuwe Schooltasboeken voor docenten

schooltas

Start u dit jaar met nieuwe boeken in Schooltas of zijn uw licenties verlopen? Via onze <u>site</u> kunt u eenvoudig nieuwe bundelcodes aanvragen. Tip: vraag direct codes aan voor uw sectie of voor meerdere secties.

Nieuwe Schooltasboeken voor leerlingen

Leerlingen ontvangen dit jaar hun Schooltasboeken via de ELO of via de site van Iddink of Van Dijk. U kunt uw leerlingen helpen door bij uw directie of boekenfondscoördinator te achterhalen of de licenties op uw school via de site van Iddink, Van Dijk of via de ELO worden geactiveerd.

Alle leerlingen met een Schooltasaccount hebben van ons onderstaand bericht ontvangen.

#### Boeken ophalen via de ELO van jouw school

Je kunt je nieuwe Schooltas boeken dit jaar ophalen via de ELO van je school (bijvoorbeeld, Magister, SOM, It'slearning, N@Tschool) of via de sites van Iddink en Van Dijk. Je moet hiervoor echt even gaan zitten:

- log in op de ELO van je school of op de site van Iddink of Van Dijk (dit is voor elke school verschillend, vraag dit na bij je docenten).
- klik op de linkjes naar jouw Schooltas boeken, volg de instructies.
- als laatste stap vul je je Schooltas login en wachtwoord in.
- De rest van het schooljaar kun je inloggen bij Schooltas, precies zoals je gewend bent.

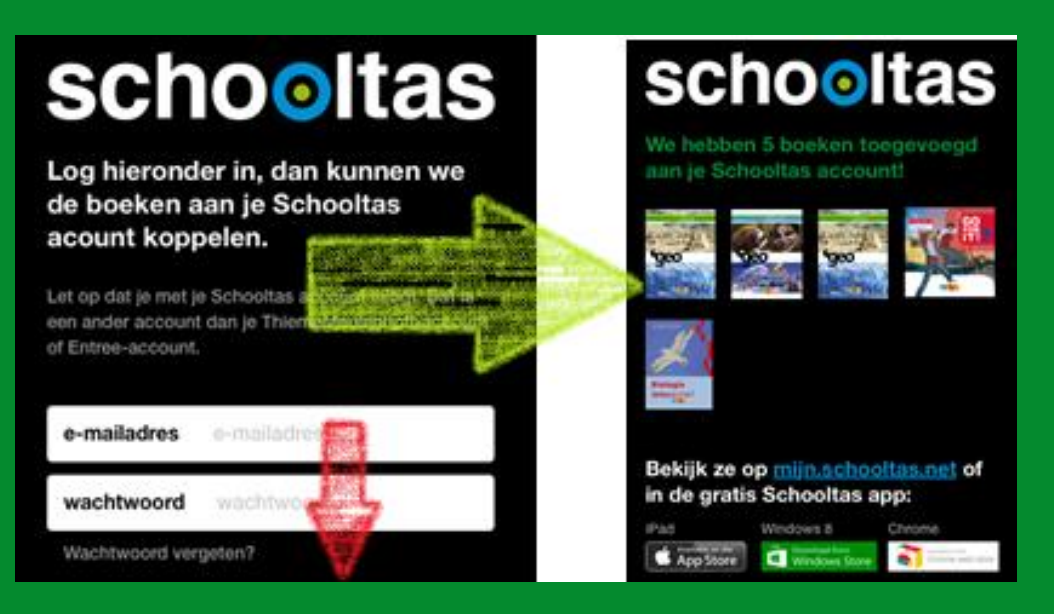

- Weet je niet meer met welk emailadres je inlogt? Het is het emailadres waarop je deze instructiemail ontvangt.
- Wachtwoord vergeten? Gebruik bij het inloggen het linkje 'wachtwoord vergeten.

## Nieuwe klassen, hoe pakt u dat aan?

In uw eerste les wilt u natuurlijk alle leerlingen opnieuw in de juiste Schooltas-klas opnemen. Omdat u dit maar 1 keer per jaar doet frissen we uw geheugen even op:

**Stap 1.** Verwijder de oude klassen. Kies hiervoor de optie "verlaat klas" bij elk van uw bestaande klassen.

**Stap 2.** Maak nieuwe klassen aan met de knop linksonder "+voeg een klas toe".

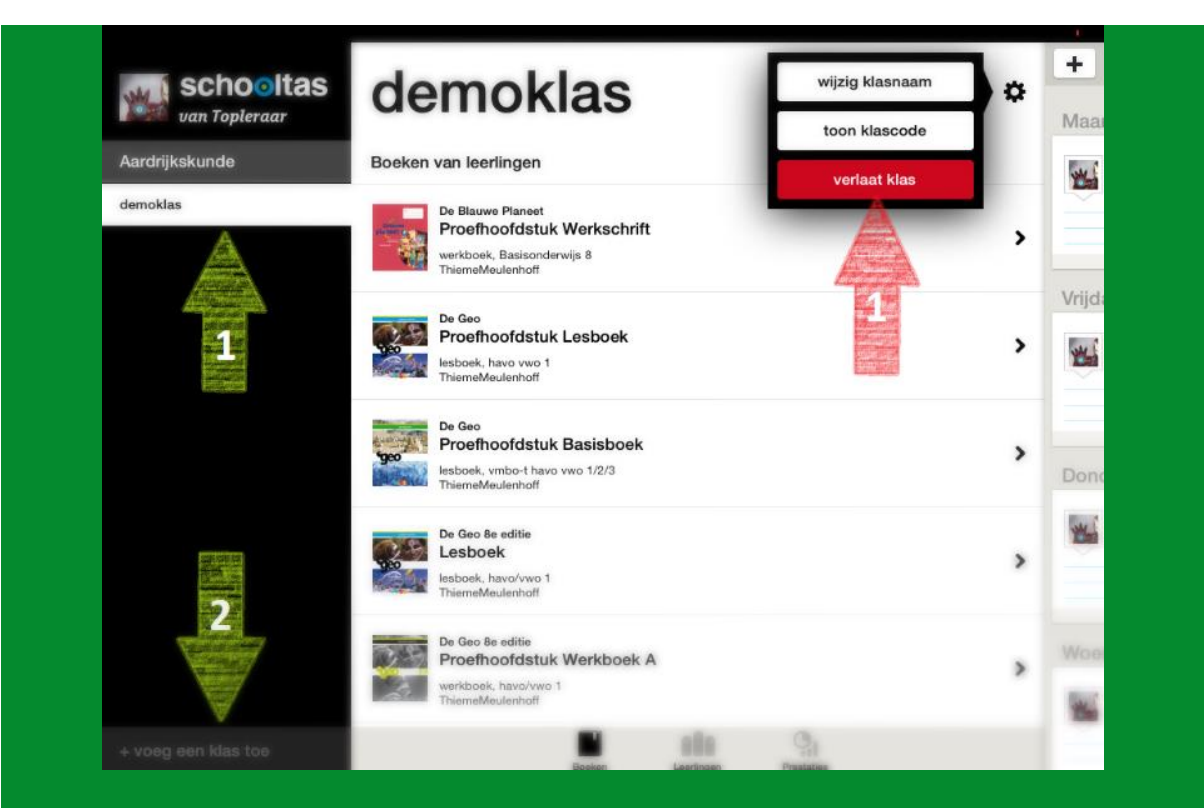

**Stap 3.** Koppel uw iPad aan het centrale scherm en vraag leerlingen om de klascode in te vullen.

Meer informatie over het toevoegen van klassen vindt u in <u>dit</u> <u>instructiefilmpje</u> in de Schooltas academy.

Klassen en groepen is op dit moment alleen nog beschikbaar voor docenten en leerlingen die met Schooltas op de iPad werken. Maar binnenkort ontvangen onze laptopgebruikers nieuws...

### Waar zijn de video en audio fragmenten?

U kent ze vast: de grote groene prikkers waarmee u video- en audiofragmenten kunt openen in uw boek. We merkten de afgelopen jaren dat deze prikkers niet altijd op de goede plek stonden. Dat is zonde, want de prikkers zitten vol handige geluids- en videofragmenten.

Dit schooljaar gaan we alle groene prikkers op de juiste plek zetten. Het kan zijn dat u in de tussentijd even geen groene prikkers meer ziet terwijl u ze wel verwacht.

Wees gerust: ze komen in de loop van het schooljaar weer terug.

De statistieken staan weer op nul

Een nieuw schooljaar betekent ook nieuwe prestaties. We hebben daarom alle tellers in het prestatiescherm op nul gezet. Mist u de gevulde statistieken? De tellers gaan vanzelf weer lopen als u met de klas aan de slag gaat!

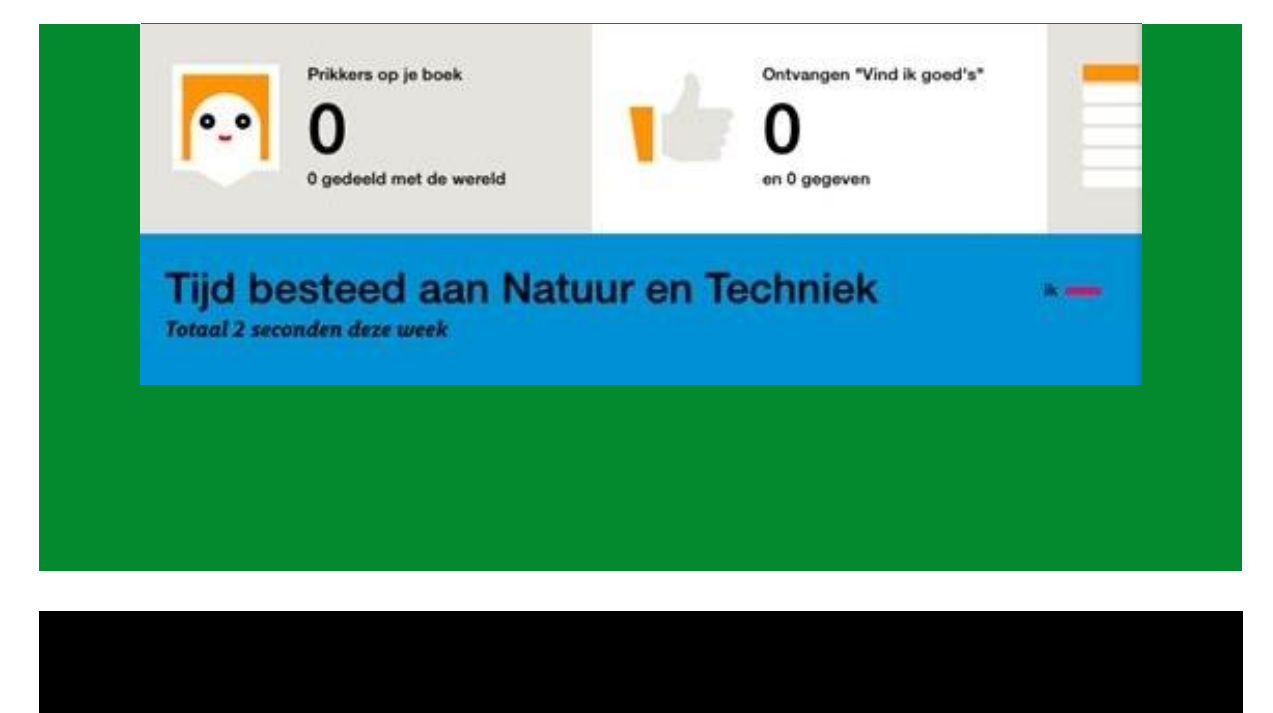

Vragen of opmerkingen? Mail ons of neem contact op met onze <u>Klantenservice</u>

> Schooltas online

> Schooltas.net

© Schooltas 2014